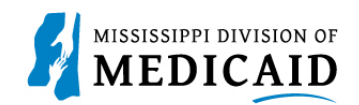

## Job Aid

## **Professional Crossover Claim Submission**

This job aid provides step by step instructions to submit a Professional Crossover Claim in the MESA portal. Please read the instructions thoroughly and follow all directions.

Starting December 18, 2023, providers will have access to their portal account for up to 1 year from the date of termination. Claims for services provided before the termination effective date may be submitted for processing as well as adjustments or voids. Claims for services provided on or after the termination date will be denied.

| Steps  |                                                                                                    | Description                                                                                                    |                                                                                                    |
|--------|----------------------------------------------------------------------------------------------------|----------------------------------------------------------------------------------------------------|----------------------------------------------------------------------------------------------------|
| Step 1 | Login to the Portal. The Port                                                                                                    | rtal Home screen Displays.                                                                                                    |                                                                                                    |
|        |                                                                                                    |                                                                                                    |                                                                                                    |
|        | Home       Eligibility       Claims       Care Manual         Home            Provider Name       Location           Location             Welcome Group              Mu Profile | agement       Patient Health History       Files Exchange       Resources       Contained         Role IDs         Taxonomy         Topological States         Contained         Welcome Health Care Professional!         We are committed to make it easier for physicians and other providers to perform their business. In addition to providing the ability to verify member eligibility and submit claims, our secure site provides access to benefits, answers to frequently asked questions, and the ability to search for providers. | Legout<br>Act Us<br>Wednesday 11/30/2022 04:31 PM CST<br>Sign Up to Receive News<br>Secure Correspondence<br>Latest News<br>Late Breaking News<br>Late Breaking News<br>Provider Bulletins<br>UM/QIQ<br>Report Fraud |
|        | Member Focused Viewing     Search Payment History     Affiliated Providers     340B Program Information                                                                         |                                                                                                    |                                                                                                    |
| Step 2 | The following steps will revi<br>Hover over the <b>Claims</b> tab                                                                                                    | ew how to submit a Professional Crossover Claim<br>on the menu bar. A list of claim types displays be                                                                                                    | n in MESA:<br>low.                                                                                                    |

## **Review the Steps to Submit a Professional Crossover Claim**

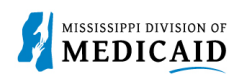

| Steps  | Description                                                                                                    |
|--------|----------------------------------------------------------------------------------------------------|
|        | Select Submit Claim Prof.                                                                                                    |
|        | Home         Eligibility         Claims         Care Management         Patient Health History         Files Exchange         Resources         Contact Us                                                               |
|        | Search Claims   Submit Claim Dental   Submit Claim Inst   Submit Claim Prof   Submit Claim Pharm   Search Payment History                                                                                                |
| Step 3 | The Portal displays the "Submit Professional Claim": Step 1 page. <ul> <li>Select Claim Type Crossover Professional.</li> </ul>                                                                                          |
|        | Submit Professional Claim: Step 1                                                                                                    |
|        | * Indicates a required field.  Claim Type Crossover Professional                                                                                                    |
| Step 4 | Complete the <b>Provider Information</b> section.     NOTE: There will be information already generated in this section. Complete additional fields if applicable to the claim being submitted.                          |
|        | Provider Information           Billing Provider ID         ID Type         NPL         Name                                                                                                    |
|        |                                                                                                    |
|        | Taxonomy Performing Provider ID I ID Type NPI Name _                                                                                                    |
|        | Taxonomy _                                                                                                    |
|        | Taxonomy _                                                                                                    |
|        | Supervising Provider ID I ID Type NPI Name                                                                                                    |
| Step 5 | Complete the <b>Member Information</b> section. NOTE: Once the Member ID is entered, the system will generate the remaining fields in this section. Verify the fields populate correctly.                                |
|        | Member Information                                                                                                    |
|        | * Member ID Last Name Birth Date                                                                                                    |
|        | Address       Address Line 2       City       State                                                                                                    |
|        |                                                                                                    |
| Step 6 | <ul> <li>Complete the Claim Information section.</li> <li>NOTE: The "Include Other Insurance" box is grayed out for Crossover Claim Types.</li> <li>NOTE: Everything with a red asterisk * must be completed.</li> </ul> |

| 1  | MISSISSIPPI DIVISION OF |
|----|-------------------------|
| 52 | MEDICAID                |

| Steps  | Description                                                                                                    |
|--------|----------------------------------------------------------------------------------------------------|
|        | Claim Information                                                                                                    |
|        | Date Type     ✓     Date of Current ()       Accident Related     ✓     Admission Date ()       Patient Number     Authorization Number                                                                                                    |
|        | *Does the provider have a signature on file? OYes®No                                                                                                    |
|        | *Does the provider accept assignment for claim processing? OYes No OC linical Lab Services Only                                                                                                    |
|        | *Are benefits assigned to the provider by the patient or their authorized O Yes  No N/A representative?                                                                                                    |
|        | *Does the provider have a signed statement from the patient releasing OYes®No<br>their medical information?                                                                                                    |
|        | Include Other Insurance 🗾 Total Charged Amount \$0.00                                                                                                    |
| 0, 7   |                                                                                                    |
| Step 7 | <ul> <li>Complete the Medicare Crossover Details section.</li> <li>Review all sections on Submit Professional Claim: Step 1 page. If all the information entered is correct select Continue to move on to Step 2.</li> </ul>                                                |
|        | Medicare Crossover Details                                                                                                    |
|        | Allowed Medicare Amount \$0.00       Co-insurance Amount [0.00]         Deductible Amount [0.00]       Psychiatric Services Amount [0.00]         Medicare Payment Amount [0.00]       Medicare Payment Date 9         Copay Amount [0.00]       Image: Copay Amount [0.00] |
|        | Continue Cancel                                                                                                    |
| Step 8 | The Portal displays the "Submit Professional Claim": Step 2 page. The previous information that was entered in step 1 will display at the top of the page in step 2.                                                                                                    |
|        | Review the previously submitted information and scroll down.                                                                                                    |
|        | Submit Professional Claim: Step 2                                                                                                    |
|        | * Indicates a required field.                                                                                                    |
|        | Claim Type Crossover Professional                                                                                                    |
|        | Provider Information                                                                                                    |
|        | Billing Provider ID ID Type NPI Name                                                                                                    |
|        | Taxonomy                                                                                                    |
|        | Patient and Claim Information                                                                                                    |
|        | Member 10<br>Member Gender                                                                                                    |
|        | Birth Date Total Charged Amount                                                                                                    |
|        | Medicare Crossover Details                                                                                                    |
|        | Allowed Medicare Amount \$0.00 Co-insurance Amount \$0.00                                                                                                    |
|        | Deductible Amount \$0.00 Psychiatric Services Amount \$0.00                                                                                                    |
|        | Medicare Payment Amount \$0.00 Medicare Payment Date                                                                                                    |
| Step 9 | <ul> <li>Enter the Diagnosis Code then select Add.</li> <li>NOTE: Evenything with a red actorials * people to be completed if the section is applicable to the claim.</li> </ul>                                                                                            |
|        | THE LEVERYTHING WITH A TEU ASTERISK THEEDS TO BE COMPLETED IT THE SECTION IS Applicable to the Claim.                                                                                                    |

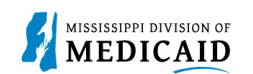

| Steps   |                                                                                                    |                                                       |                                                                                | Description                               |                           |                        |           |
|---------|----------------------------------------------------------------------------------------------------|-------------------------------------------------------|--------------------------------------------------------------------------------|-------------------------------------------|---------------------------|------------------------|-----------|
|         | Diagnosis Codes                                                                                                    | 1                                                     |                                                                                |                                           |                           |                        | -         |
|         | Select the row num<br>Please note that th                                                                                                    | mber to edit the row. Cli<br>ne 1st diagnosis entered | ck the <b>Remove</b> link to remove the<br>is considered to be the principal ( | e entire row.<br>primary) Diagnosis Code. |                           |                        |           |
|         | #                                                                                                    | Diagnosis Type                                        |                                                                                | Diagnosis Code                            |                           |                        | Action    |
|         | 1                                                                                                    |                                                       |                                                                                |                                           |                           |                        |           |
|         | 1 *Diagn                                                                                                    | 1 *Diagnosis Type ICD-10-CM ✓ *Diagnosis Code θ       |                                                                                |                                           |                           |                        |           |
|         | Add                                                                                                    | d Reset                                               |                                                                                |                                           |                           |                        |           |
| Step 10 | <ul> <li>Scroll down to the Other Insurance Detail panel.</li> <li>NOTE: If there is other insurance information already populated that is out of date, select the Remove button under the Action column.</li> <li>Select the plus sign to add any other insurance.</li> </ul>                                                                                                    |                                                       |                                                                                |                                           |                           |                        |           |
|         | Other Insurance                                                                                                    | Details                                               |                                                                                |                                           |                           |                        |           |
|         | Enter the carrier a                                                                                                    | and policy holder informa                             | ation below.                                                                   |                                           |                           |                        |           |
|         | Enter other carrier<br>Details section.                                                                                                    | r Remittance Advice deta                              | ails here for the claim or with each                                           | service line. Enter adjusted payment d    | letails, such as reason ( | codes, in the Claim Ad | justment  |
|         | NOTE: Please click                                                                                                    | k <b>Remove</b> to discard an                         | y unrelated "Other Insurance", pri                                             | or to submitting claim.                   |                           |                        |           |
|         |                                                                                                    |                                                       |                                                                                |                                           |                           | Refresh Other          | Insurance |
|         | # Ca                                                                                                    | nrier Name                                            | Carrier Code                                                                   | Group #                                   | COB Payer Paid<br>Amount  | Remittance Date        | Action    |
|         | Click to add a                                                                                                    | new other insurance.                                  |                                                                                |                                           |                           |                        |           |
| Step 11 | <ul> <li>The required fields to be completed for the Other Insurance Details section depend on the selection in the Claim Filing Indicator dropdown.</li> <li>Select 16 (Medicare Part C), MA (Medicare Part A), or MB (Medicare Part B) for the Claim Filing Indicator and the additional fields will not be displayed.</li> <li>Anything selected other than 16, MA, or MB will require additional fields to complete the Other Insurance Details section.</li> <li>Select MB-Medicare Part B from the Claim Filing Indicator dropdown.</li> </ul> |                                                       |                                                                                |                                           |                           |                        |           |
|         | Other Insurance                                                                                                    | Details                                               |                                                                                |                                           |                           |                        | -         |
|         | Enter the carrier a                                                                                                    | nd policy holder informa                              | tion below.                                                                    |                                           |                           |                        |           |
|         | Enter other carrier<br>Details section.                                                                                                    | r Remittance Advice deta                              | ils here for the claim or with each                                            | service line. Enter adjusted payment d    | etails, such as reason o  | codes, in the Claim Ad | justment  |
|         | NOTE: Please click                                                                                                    | k <b>Remove</b> to discard an                         | y unrelated "Other Insurance", pri                                             | or to submitting claim.                   |                           |                        |           |
|         |                                                                                                    |                                                       |                                                                                |                                           |                           | Refresh Other          | Insurance |
|         | # Ca                                                                                                    | rrier Name                                            | Carrier Code                                                                   | Group #                                   | COB Payer Paid<br>Amount  | Remittance Date        | Action    |
|         | Click to collaps                                                                                                    | se.                                                   |                                                                                |                                           |                           |                        |           |
|         | *Claim F                                                                                                    | iling Indicator MB-N                                  | 1edicare Part B                                                                | ~                                         |                           |                        |           |
|         | Add                                                                                                    | d Insurance Cance                                     | el Insurance                                                                   |                                           |                           |                        |           |
| Step 12 | Other Insura                                                                                                    | ance displays                                         | on line #1 for Medic                                                           | are Part B.                               |                           |                        |           |
|         | Select the <b>plus sign</b> to add another Other Insurance.                                                                                                    |                                                       |                                                                                |                                           |                           |                        |           |

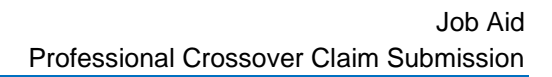

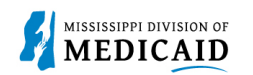

| Steps   | Description                                                                                                    |                                         |                                       |                          |                       |           |
|---------|----------------------------------------------------------------------------------------------------|-----------------------------------------|---------------------------------------|--------------------------|-----------------------|-----------|
|         | Other Insurance Details                                                                                                    |                                         |                                       |                          |                       | -         |
|         | Enter the carrier and policy holder info                                                                                                    | ormation below.                         |                                       |                          |                       |           |
|         | Enter other carrier Remittance Advice<br>Details section.                                                                                                    | details here for the claim or with each | n service line. Enter adjusted paymen | details, such as reason  | codes, in the Claim A | djustment |
|         | NOTE: Please click Remove to discar                                                                                                    | d any unrelated "Other Insurance", pr   | ior to submitting claim.              |                          |                       |           |
|         |                                                                                                    |                                         |                                       |                          | Refresh Other         | Insurance |
|         | # Carrier Name                                                                                                    | Carrier Code                            | Group #                               | COB Payer Paid<br>Amount | Remittance Date       | Action    |
|         | 1 Claim Filing Indicator: 'Medicar                                                                                                    | e Part B'                               |                                       |                          |                       | Remove    |
|         | Click to add a new other insurance                                                                                                    |                                         |                                       |                          |                       |           |
| Step 13 | <ul> <li>Select LM-Liability Medical for the Claim Filing Indicator. The additional fields display once the selection is made.</li> <li>Complete the additional other insurance fields that are required.</li> </ul> |                                         |                                       |                          |                       |           |
|         | Complete the Outpr                                                                                                    | ationt Adjudication Inf                 | ormation section if an                | olicable                 |                       |           |
|         | Ones all the inform                                                                                                    | ation is entered select                 |                                       | Jilcable.                |                       |           |
|         | Once all the information                                                                                                    | ation is entered select                 | Add Insurance.                        |                          |                       | I.a.'     |
|         | NOTE: Everything with                                                                                                    | a red asterisk " must i                 | be completed if the se                | ection is applic         | able to the c         | iaim.     |
|         | # Carrier Name                                                                                                    | Carrier Code                            | Group #                               | COB Payer Paid<br>Amount | Remittance Date       | Action    |
|         | 1 Claim Filing Indicator: 'Health N                                                                                                    | laintenance Organization (HMO) Medi     | care Risk'                            |                          |                       | Remove    |
|         | Click to collapse.                                                                                                    |                                         |                                       |                          |                       |           |
|         | *Claim Filing Indicator 1                                                                                                    | 7-Dental Maintenance Organization       | <b>~</b>                              |                          |                       |           |
|         | *Carrier Name                                                                                                    |                                         | *Carrier Code                         |                          |                       |           |
|         | *Subscriber Last Name                                                                                                    |                                         | *First Name                           |                          |                       |           |
|         | Subscriber Address                                                                                                    |                                         |                                       |                          |                       |           |
|         |                                                                                                    |                                         |                                       |                          |                       |           |
|         | City                                                                                                    |                                         | State                                 |                          | ✓                     |           |
|         | *Subscriber ID                                                                                                    |                                         | Country                               |                          | •                     |           |
|         | *Group #                                                                                                    |                                         |                                       |                          |                       |           |
|         | Group Name                                                                                                    |                                         | ]                                     |                          |                       |           |
|         | Insurance Type                                                                                                    |                                         |                                       |                          | ~                     |           |
|         | *Payer Responsibility                                                                                                    | × *                                     | Relationship to Subscriber            | ~                        | ]                     |           |
|         | *COB Payer Paid Amount                                                                                                    | .00                                     | *Remittance Date 😝                    |                          |                       |           |
|         | Remaining Patient Liability                                                                                                    |                                         |                                       |                          |                       |           |
|         | *Release of Information                                                                                                    | ~                                       |                                       |                          |                       |           |
|         | Assignment of Benefits                                                                                                    | ~                                       |                                       |                          |                       |           |
|         | Patient Signature Source Code                                                                                                    |                                         |                                       |                          | ~                     |           |

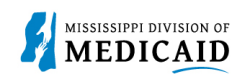

| Steps   |                                                      | [                                           | Description                            |                                  |                       |                    |
|---------|------------------------------------------------------|---------------------------------------------|----------------------------------------|----------------------------------|-----------------------|--------------------|
|         | Outpatient Adjudication Information                  |                                             |                                        |                                  |                       |                    |
|         | Reimbursement Rate                                   |                                             | Claim HCPCS Payable                    |                                  |                       |                    |
|         | Remark CoMS 1                                        |                                             |                                        |                                  |                       |                    |
|         | Remark Code 2                                        |                                             |                                        |                                  |                       |                    |
|         | Remark Code 3                                        |                                             |                                        |                                  |                       |                    |
|         | Remark Code 4                                        |                                             | Non-payable Professional               |                                  |                       |                    |
|         | Claim ESRD Payment Amount                            |                                             | Component Amount                       |                                  |                       |                    |
|         |                                                      |                                             |                                        |                                  |                       |                    |
|         | Add Insurance Can                                    | <u>cel Insurance</u>                        |                                        |                                  |                       |                    |
|         |                                                      |                                             |                                        |                                  |                       |                    |
| Step 14 | After the other insura                               | ance has been added                         | I, select the number 2                 | hyperlink fo                     | r the other i         | nsurance           |
|         | added to proceed to                                  | view the other insura                       | nce sub-panel.                         | lifthe Claim                     | Filing Indian         | ton : o            |
|         | NOTE: Users can only vi<br>anything other than 16 (M | ew the Other Insuran<br>Jedicare Part C) MA | (Medicare Part A) or                   | I If the Claim I<br>MB (Medicare | Part B) Th            | tor is<br>Ne liser |
|         | MUST select on the num                               | ber hyperlink after ac                      | Iding insurance in orde                | er to view it.                   | 5 i uit Dj. ii        |                    |
|         | Other Insurance Details                              |                                             |                                        |                                  |                       | -                  |
|         | Enter the carrier and policy holder inform           | nation below.                               |                                        |                                  |                       |                    |
|         | Enter other carrier Remittance Advice de             | tails here for the claim or with each       | service line. Enter adjusted payment d | etails, such as reason o         | codes, in the Claim A | djustment          |
|         | Details section.                                     |                                             |                                        |                                  |                       |                    |
|         | NOTE: Please click Remove to discard                 | any unrelated "Other Insurance", pri        | or to submitting claim.                |                                  |                       |                    |
|         |                                                      |                                             |                                        |                                  | Refresh Other         | Insurance          |
|         | # Carrier Name                                       | Carrier Code                                | Group #                                | COB Payer Paid<br>Amount         | Remittance Date       | Action             |
|         | 1 Claim Filing Indicator: 'Medicare F                | Part B'                                     |                                        |                                  | 1                     | <u>Remove</u>      |
|         | <u>2</u> test                                        | test                                        | test                                   | \$0.00                           | 11/30/2022            | Remove             |
|         | Click to add a new other insurance.                  |                                             |                                        |                                  |                       |                    |
| Step 15 | Scroll down to the <b>Other</b>                      | Insurance Reason                            | section.                               |                                  |                       |                    |
|         | Fill out the Other Inst                              | urance Reasons sect                         | ion and select Add Re                  | ason.                            | hla ta tha al         | aim                |
|         | NOTE. Everything with a                              | Ted asterisk must L                         | be completed if the sec                | tion is applica                  |                       | aim.               |
|         | You can enter up to five unique group                | odes. You can reneat six combinati          | ons of reason code and adjustment am   | ount with each group             | code.                 | -                  |
|         | fou can enter up to five anique group                |                                             |                                        | ioune man cach group             | couc.                 |                    |
|         | Click the <b>Remove</b> link to remove the e         | ntire row.                                  |                                        |                                  |                       |                    |
|         | # Group Code                                         |                                             | Reason                                 | Amount                           | Units of<br>Service   | Action             |
|         | Click to collapse.                                   |                                             |                                        |                                  | •                     |                    |
|         | *Group Code                                          |                                             | ~                                      |                                  |                       |                    |
|         | *Reason 9                                            |                                             |                                        |                                  |                       |                    |
|         | *Amount                                              | 0.00                                        | Units of Service                       |                                  |                       |                    |
|         | Add Reason Cance                                     | el Reason                                   |                                        |                                  |                       |                    |
|         |                                                      |                                             |                                        |                                  |                       |                    |
|         | Once the Other Insu<br>section.                      | rance Reasons are                           | added select Save Ins                  | surance and                      | move on to            | the next           |

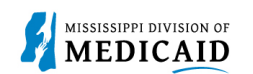

| Steps   |                                                                                                    |                                        |                                                                                                    |                                                                                         | Descript                                                                      | ion                                                              |                     |                     |                |
|---------|----------------------------------------------------------------------------------------------------|----------------------------------------|----------------------------------------------------------------------------------------------------|-----------------------------------------------------------------------------------------|-------------------------------------------------------------------------------|------------------------------------------------------------------|---------------------|---------------------|----------------|
|         | Other<br>You ca<br>Click th                                                                                                    | Insurance<br>n enter up t<br>he Remove | e Reasons<br>to five unique group codes.<br>Ink to remove the entire r                                        | You can repeat six combi<br>ow.                                                         | inations of reason co                                                         | ode and adjustment amount w                                      | ith each group code |                     |                |
|         | #                                                                                                    |                                        | Group Code                                                                                                    |                                                                                         | Reason                                                                        |                                                                  | Amount              | Units of<br>Service | Action         |
|         | 1                                                                                                    | PR-P                                   | atient Responsibility                                                                                         | 36-Balance does not exc                                                                 | ceed co-payment an                                                            | nount.                                                           | \$1.00              |                     | <u>Remove</u>  |
|         | . € Clie                                                                                                    | ck to add a                            | new claim reason.                                                                                             |                                                                                         |                                                                               |                                                                  |                     |                     |                |
|         | Save Insurance Cancel Insurance                                                                                                    |                                        |                                                                                                    |                                                                                         |                                                                               |                                                                  |                     |                     |                |
| Step 16 | <ul> <li>The Portal displays the "Submit Professional Claim": Step 3 page. The previous information that was entered in step 1 and step 2 is displayed at the top of the page on step 3.</li> <li>Scroll down to view the additional sections on this page.</li> </ul> |                                        |                                                                                                    |                                                                                         |                                                                               |                                                                  |                     |                     |                |
|         | NOTE                                                                                                    | E: Sele                                | ct the plus and r                                                                                             | ninus for each                                                                          | section to e                                                                  | expand and collap                                                | se the secti        | on.                 |                |
|         | Submi                                                                                                    | it Professio                           | onal Claim: Step 3                                                                                            |                                                                                         |                                                                               |                                                                  |                     |                     | ?              |
|         | * Indic                                                                                                    | ates a requ                            | ired field.                                                                                                   | Claim Tuna (                                                                            | Sector Declaration                                                            | -1                                                               |                     |                     |                |
|         | Drovid                                                                                                    | los Inform                             | ation                                                                                                    | Claim Type C                                                                            | rossover professiona                                                          | di                                                               |                     |                     |                |
|         | Provider Information Billing Provider ID ID Type NPI Name                                                                                                    |                                        |                                                                                                    |                                                                                         |                                                                               |                                                                  |                     |                     |                |
|         |                                                                                                    |                                        | Тахорору                                                                                                    |                                                                                         |                                                                               |                                                                  |                     |                     |                |
|         | Patien                                                                                                    | t and Clair                            | n Information                                                                                                 |                                                                                         |                                                                               |                                                                  |                     |                     |                |
|         |                                                                                                    |                                        | Member ID                                                                                                    |                                                                                         |                                                                               |                                                                  |                     |                     |                |
|         |                                                                                                    |                                        | Member<br>Birth Date                                                                                          |                                                                                         | Gender<br>Total Charged Amount                                                |                                                                  |                     |                     |                |
|         | Medica                                                                                                    | are Crosso                             | ver Details                                                                                                   |                                                                                         |                                                                               |                                                                  |                     |                     |                |
|         |                                                                                                    | Allowed I                              | Medicare Amount \$0.00                                                                                        |                                                                                         |                                                                               | Co-insurance Amount \$0.00                                       |                     |                     |                |
|         |                                                                                                    | De<br>Medicare I                       | eductible Amount \$0.00                                                                                       |                                                                                         | Psychiatric Services Amount \$0.00<br>Medicare Payment Date                   |                                                                  |                     |                     |                |
|         |                                                                                                    |                                        | Copay Amount \$0.00                                                                                           |                                                                                         |                                                                               |                                                                  |                     |                     |                |
|         |                                                                                                    |                                        |                                                                                                    |                                                                                         |                                                                               |                                                                  |                     | Expand All          | Collapse All   |
|         | Diagno                                                                                                    | osis Codes                             | ne 1st diagnosis entered is c                                                                                 | onsidered to be the princi                                                              | nal (primary) Diago                                                           | osis Code                                                        |                     |                     |                |
|         |                                                                                                    | #                                      | Diagnos                                                                                                    | is Type                                                                                 | par (printer)) biogri                                                         | Diagno                                                           | osis Code           |                     |                |
|         |                                                                                                    | 1                                      | ICD-1                                                                                                    | )-CM                                                                                    |                                                                               | R071-CHEST PA                                                    | IN ON BREATHING     |                     |                |
|         | Other                                                                                                    | Insurance                              | Details                                                                                                    |                                                                                         |                                                                               |                                                                  |                     |                     |                |
|         | #                                                                                                    |                                        | Carrier Name                                                                                                  | Carr                                                                                    | ier Code                                                                      | Group #                                                          | COB Par<br>Ame      | yer Paid<br>punt    | emittance Date |
|         | 1                                                                                                    | Claim Filing                           | Indicator: 'Health Maintena                                                                                   | nce Organization (HMO) N                                                                | 1edicare Risk'                                                                |                                                                  |                     |                     |                |
|         | 2                                                                                                    | test                                   |                                                                                                    | test                                                                                    |                                                                               | test                                                             |                     | \$0.00              | 12/09/2022     |
| Step 17 | <ul> <li>Fi</li> <li>0</li> <li>0</li> <li>0</li> <li>NOTE</li> </ul>                                                                                                    | ill out t<br>Con<br>Con<br>Ince all    | he required info<br>nplete the <b>Medio</b><br>nplete the <b>NDCs</b><br>I information has<br>system requires | rmation for the<br>care Crossove<br>for Svc. #1 parts<br>been complet<br>that the Medic | Service De<br>er Details se<br>anel if appli-<br>ced, select A<br>care Crosso | etails section.<br>ection.<br>cable.<br>Add.<br>ver Details amou | ots at the be       | eader lev           | el (the        |
|         | sectio                                                                                                    | n com                                  | pleted in Step 1                                                                                              | ) are balanced                                                                          | against the                                                                   | Medicare Crosso                                                  | ver Details         | amounts             | at the         |

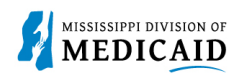

| Steps   |                                                                                                    |                                                                                                    | Description                                                                                                    |                                                                                        |                                          |                           |
|---------|----------------------------------------------------------------------------------------------------|----------------------------------------------------------------------------------------------------|----------------------------------------------------------------------------------------------------|----------------------------------------------------------------------------------------|------------------------------------------|---------------------------|
|         | service line level (the section displayed here in Step 2). The amount for each corresponding field should balance out. An <b>edit</b> will be displayed when the amounts are not balanced.<br>NOTE: If values are not completed at both the header level and the details level, the system will not try to balance them. |                                                                                                    |                                                                                                    |                                                                                        |                                          |                           |
|         | Service Details<br>Select the row number to edit the ro                                                                                                    | w. Click the <b>Remove</b> link to remove th                                                                                          | e entire row.                                                                                                    |                                                                                        |                                          |                           |
|         | Svc<br># From Date To Date                                                                                                    | Place of Service                                                                                                    | Procedure Code                                                                                                    | Charge Amount                                                                          | Units                                    | Action                    |
|         | 1 *From Date 🛛                                                                                                    | To Date                                                                                                    | *Place of                                                                                                    |                                                                                        | ▼ E                                      | MG 🔽                      |
|         | *Procedure     Modifiers@     *Diagnosis     *     *       Code@     Pointers     Pointers                                                                                                    |                                                                                                    |                                                                                                    |                                                                                        |                                          | • •                       |
|         | Clia Number                                                                                                    | Authorization Number                                                                                                    | axonomy _                                                                                                    |                                                                                        |                                          |                           |
|         | Performing<br>Provider ID                                                                                                    | J ID Type NPI T                                                                                                    | axonomy _                                                                                                    |                                                                                        |                                          |                           |
|         | Medicare Crossover Details         Allowed Medicare Amount \$0.00       Co-insurance Amount 0.00         Deductible Amount 0.00       Psychiatric Services Amount 0.00         Medicare Payment Amount 0.00       Medicare Payment Date 0         Copay Amount 0.00       0.00                                           |                                                                                                    |                                                                                                    |                                                                                        |                                          |                           |
|         | NDCs for Svc. # 1<br>If applicable, only one NDC/UPN is<br>Additionally, NDC/UPN information                                                                                                    | allowed per service detail line. When a<br>is required when adding or saving NDC                                                      | dding an NDC/UPN, the Code Type, Quantity ar<br>:/UPN with prescription information (Prescriptio                                                                 | nd Unit of Measure field<br>n Number, Prescription                                     | ds are required<br>Type, Prescrip        | I.<br>Dition Date).       |
|         | Code Type<br>NDC/UPN 0<br>Quantity<br>Prescription Number<br>Prescription Date 0                                                                                                    |                                                                                                    | Unit of Measure v<br>Prescription Type                                                                                                    | ~                                                                                      |                                          |                           |
|         | Add Reset                                                                                                    |                                                                                                    |                                                                                                    |                                                                                        |                                          |                           |
| Step 18 | Select the 1 hyper     Service Details     Select the row number to edit the row                                                                                                    | link in the Svc # colum                                                                                                    | nn to view the Other Insurar<br>e entire row.                                                                                                    | nce Details fo                                                                         | or Svc #                                 | 1 section.                |
|         | Svc<br># From Date To Date                                                                                                    | Place of Service                                                                                                    | Procedure Code                                                                                                    | Charge Amount                                                                          | Units                                    | Action                    |
|         | 1         12/07/2022         12/08/2022           2                                                                                                    | 02-Telehealth Provided other than<br>in Patient's Home                                                                                | 01232-ANESTH AMPUTATION OF FEMUR                                                                                                    |                                                                                        | 1.000 Unit                               | <u>Remove</u>             |
| Step 19 | If any insurance was an<br>Other Insurance Details<br>If the Other Insurance I<br>only display the insuran<br>• Complete the requ                                                                                                    | dded with a Claim Filin<br>s for Svc # 1 section d<br>Details for Svc # 1 sec<br>nce carrier options with<br>ired information for the | ig Indicator value other than<br>isplays and should be com<br>tion is displayed then the C<br>o Claim Filing Indicator value<br>o <b>Other Insurance Details</b> | n 16, MA, or l<br>pleted.<br>other Carrier d<br>les other thar<br><b>for Svc # 1</b> s | MB then<br>dropdow<br>16, MA<br>section. | the<br>n will<br>, or MB. |

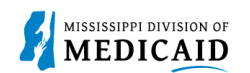

| eps | Description                                                                                                    |
|-----|----------------------------------------------------------------------------------------------------|
|     | • Select Add Insurance then select Save to save the service line detail if information was added to this section.                                                                                                    |
|     | NOTE: Everything with a red asterisk * must be completed if the section is applicable to the claim.                                                                                                    |
|     | Service Details                                                                                                    |
|     | Select the row number to edit the row. Click the <b>Remove</b> link to remove the entire row.                                                                                                    |
|     | Svc<br>#         From Date         To Date         Place of Service         Procedure Code         Charge Amount         Units         Action                                                                                                    |
|     | 1         12/07/2022         12/08/2022         02-Telehealth Provided other than<br>in Patient's Home         01232-ANESTH AMPUTATION OF FEMUR         1.000 Unit         Remove                                                                                                    |
|     | 1 *From Date (12/07/2022) To Date (12/08/2022) *Place of 02-Telehealth Provided other than in Patient's Home V EMG V<br>Service                                                                                                    |
|     | *Procedure 01232-ANESTH AMF Modifiers  Modifiers  Pointers                                                                                                    |
|     | Charge Amount *Units 1.000 *Unit Type Unit V EPSDT                                                                                                    |
|     | Clia Number Authorization Number                                                                                                    |
|     | Provider ID                                                                                                    |
|     | Performing ID Type NPI Taxonomy _<br>Provider ID                                                                                                    |
|     | Medicare Crossover Details                                                                                                    |
|     | Allowed Medicare Amount \$0.00 Co-insurance Amount 0.00                                                                                                    |
|     | Deductible Amount         0.00         Psychiatric Services Amount         0.00           Madiana         Demunant         Demunant< |
|     |                                                                                                    |
|     |                                                                                                    |
|     | NDCs for Svc. # 1                                                                                                    |
|     | If applicable, only one NDC/UPN is allowed per service detail line. When adding an NDC/UPN, the Code Type, Quantity and Unit of Measure fields are required.<br>Additionally, NDC/UPN information is required when adding or saving NDC/UPN with prescription information (Prescription Number, Prescription Type, Prescription Date).                                                                                                    |
|     | Code Type                                                                                                    |
|     |                                                                                                    |
|     | Quantity Unit of Measure                                                                                                    |
|     | Prescription Date e                                                                                                    |
|     |                                                                                                    |
|     | Other Insurance Details for Svc. # 1                                                                                                    |
|     | Click the row number to edit the row. Click the Remove link to remove the entire row.                                                                                                    |
|     | #     Carrier Code     Procedure Code     Modifiers     COB Payer Paid<br>Amount     Remittance<br>Date     Paid Units     Remaining Patient     Bundled     Action                                                                                                    |
|     | Click to collapse.                                                                                                    |
|     | *Other Carrier                                                                                                    |
|     | *Procedure Code e                                                                                                    |
|     | Modifiers e                                                                                                    |
|     |                                                                                                    |
|     | COB Payer Paid Amount 0.00 *Remittance Date • *Paid Units 0.00<br>Remaining Patient Liability                                                                                                    |
|     | Add Insurance                                                                                                    |
|     |                                                                                                    |
|     | Save Reset Cancel                                                                                                    |

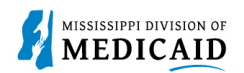

| Steps   |                                                                                                    | Descripti                                                                                                    | on                                                                                                    |                                                                                                    |                                                  |
|---------|----------------------------------------------------------------------------------------------------|----------------------------------------------------------------------------------------------------|----------------------------------------------------------------------------------------------------|----------------------------------------------------------------------------------------------------|--------------------------------------------------|
| Step 20 | <ul> <li>Select the <b>plus sign</b> in the Attachments section to attach a copy of the EOMB.</li> <li><b>NOTE:</b> It is required to submit the Explanation of Medicare Benefits (EOMB) with all Medicare</li> <li>Crossover claims. Also, if other insurance was added then it is required to attach the Explanation of</li> <li>Benefits (EOB) of the other insurance carrier.</li> <li>Attachments must be in PDF format.</li> </ul> |                                                                                                    |                                                                                                    |                                                                                                    |                                                  |
|         | Attachments                                                                                                    |                                                                                                    |                                                                                                    |                                                                                                    |                                                  |
|         | Click the <b>Remove</b> link to remove the entire ro                                                                                                    | w.                                                                                                    |                                                                                                    |                                                                                                    |                                                  |
|         | # Transmission Method                                                                                                    | File                                                                                                    | Control #                                                                                                    | Attachment Type                                                                                                    | Action                                           |
|         | Elick to add attachment.                                                                                                    |                                                                                                    |                                                                                                    |                                                                                                    |                                                  |
|         |                                                                                                    | _                                                                                                    |                                                                                                    |                                                                                                    |                                                  |
|         | Back to Step 1 Back to Ste                                                                                                    | ep 2                                                                                                    |                                                                                                    | Submit Cancel                                                                                                    |                                                  |
| Step 21 | <ul> <li>Select FT-File Transfer or NotSpecified-Not Specified from the Transmission Method dropdown<br/>This selection affects the fields that display.</li> <li>Complete the additional required fields for this section and select Add. Follow the same steps to<br/>add another document.</li> <li>NOTE: Everything with a red asterisk * must be completed if the section is applicable to the claim.</li> </ul>                    |                                                                                                    |                                                                                                    |                                                                                                    | ropdown.<br>e steps to<br>laim.                  |
|         | Attachments                                                                                                    |                                                                                                    |                                                                                                    |                                                                                                    |                                                  |
|         | # Transmission Mathad                                                                                                    | rile                                                                                                    | Control #                                                                                                    | Attackment Tune                                                                                                    | Action                                           |
|         | Click to collapse.                                                                                                    | File                                                                                                    | control #                                                                                                    | Ацаситент туре                                                                                                    | Action                                           |
|         | *Transmission Method FT-File<br>*Upload File Choos<br>*Attachment Type<br>Description                                                                                                    | Transfer                                                                                                    |                                                                                                    | V                                                                                                    |                                                  |
|         | Back to Step 1 Back to Ste                                                                                                    | p 2                                                                                                    |                                                                                                    | Submit Cancel                                                                                                    |                                                  |
|         | If "NotSpecified" was selected<br>needs to be added in the Co<br><b>NOTE</b> : A unique Attachment<br>Not Specified is selected as<br>accompany each EOMB and<br>Attachments section. The <u>Cl</u><br><u>Medicaid</u> .                                                                                                    | ed for the Transmission Me<br>ntrol # field.<br>Control Number (ACN) m<br>the Transmission Method.<br>I must identify the Provider<br>aim Attachment Form is | thod, an Attachn<br>ust be created fo<br>In addition, a Cla<br>'s NPI and ACN<br><b>located at: <u>Forr</u></b> | nent Control Number (<br>or each claim if NotSpe<br>aim Attachment Form<br>as it was entered in th<br><u>ms - Mississippi Divi</u> | ACN)<br>ecified-<br>must<br>ne<br><u>sion of</u> |

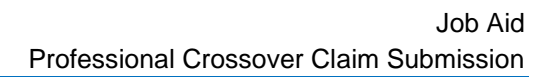

|   | MICCICCIDDI DIVICION OF |
|---|-------------------------|
| 2 | MEDICAID                |
|   |                         |

| Steps   | Description                                                                                                    |                                                        |                          |                      |                                                                                                   |               |  |  |  |  |  |  |
|---------|----------------------------------------------------------------------------------------------------|--------------------------------------------------------|--------------------------|----------------------|---------------------------------------------------------------------------------------------------|---------------|--|--|--|--|--|--|
|         | Attachments Click the Remove link to remove the entire row.                                                                                                    |                                                        |                          |                      |                                                                                                   |               |  |  |  |  |  |  |
|         |                                                                                                    |                                                        |                          |                      |                                                                                                   |               |  |  |  |  |  |  |
|         | # Transmission Method                                                                                                    |                                                        | File                     | Control #            | Attachment Type                                                                                   | Action        |  |  |  |  |  |  |
|         | 1                                                                                                    | FT-File Transfer                                       | Medicare EOMB.pdf (36K)  | 20221202122716197843 | Explanation of Benefits<br>(Coordination of Benefits or<br>Medicare Secondary Payor)              | <u>Remove</u> |  |  |  |  |  |  |
|         |                                                                                                    | Click to collapse.                                     | ·                        |                      |                                                                                                   |               |  |  |  |  |  |  |
|         |                                                                                                    |                                                        |                          |                      |                                                                                                   |               |  |  |  |  |  |  |
|         |                                                                                                    | *Control #                                             |                          |                      |                                                                                                   |               |  |  |  |  |  |  |
|         |                                                                                                    | Description                                            |                          |                      |                                                                                                   |               |  |  |  |  |  |  |
|         | -                                                                                                    |                                                        |                          |                      |                                                                                                   |               |  |  |  |  |  |  |
|         |                                                                                                    | Add <u>Cancel</u>                                      |                          |                      |                                                                                                   |               |  |  |  |  |  |  |
|         |                                                                                                    |                                                        |                          |                      |                                                                                                   |               |  |  |  |  |  |  |
|         | Back to Step 1     Back to Step 2     Submit     Cancel                                                                                                    |                                                        |                          |                      |                                                                                                   |               |  |  |  |  |  |  |
| Step 22 | The                                                                                                    | attachments display in                                 | the Attachments section. |                      |                                                                                                   |               |  |  |  |  |  |  |
|         | Review the information entered for Step 3 and select <b>Submit</b> .                                                                                                    |                                                        |                          |                      |                                                                                                   |               |  |  |  |  |  |  |
|         | Attachments                                                                                                    |                                                        |                          |                      |                                                                                                   |               |  |  |  |  |  |  |
|         | Click                                                                                                    | Click the <b>Remove</b> link to remove the entire row. |                          |                      |                                                                                                   |               |  |  |  |  |  |  |
|         | #                                                                                                    | Transmission Method                                    | File                     | Control #            | Attachment Type                                                                                   | Action        |  |  |  |  |  |  |
|         | 1 FT-File Transfer                                                                                                    |                                                        | Medicare EOMB.pdf (36K)  | 20221202122716197843 | Explanation of Benefits<br>(Coordination of Benefits or<br>Medicare Secondary Payor)              | <u>Remove</u> |  |  |  |  |  |  |
|         | 2                                                                                                    | NotSpecified-Not Specified                             | -                        | 123                  | Explanation of Benefits<br>(Coordination of Benefits or <u>Remov</u><br>Medicare Secondary Payor) |               |  |  |  |  |  |  |
|         | Click to add attachment.                                                                                                    |                                                        |                          |                      |                                                                                                   |               |  |  |  |  |  |  |
|         |                                                                                                    |                                                        |                          |                      |                                                                                                   |               |  |  |  |  |  |  |
|         |                                                                                                    | Back to Step 1 Back to S                               | tep 2                    |                      | Submit Cancel                                                                                     |               |  |  |  |  |  |  |
| Step 23 | The                                                                                                    | Portal displays the Cor                                | firm Professional Claim  | page.                |                                                                                                   |               |  |  |  |  |  |  |
|         | Review all the information entered for this claim. Select the plus and minus to expand and collapse each section. Expand All and Collapse All to expand and collapse all the sections at once. |                                                        |                          |                      |                                                                                                   |               |  |  |  |  |  |  |
|         |                                                                                                    |                                                        |                          |                      |                                                                                                   |               |  |  |  |  |  |  |
|         | At the bottom of the page, select Back to Step 1, 2, or 3 to go back and edit the information entered for this claim.                                                                          |                                                        |                          |                      |                                                                                                   |               |  |  |  |  |  |  |
|         | Once reviewing the claims information entered has been completed, select Confirm to confirm the claim submission.                                                                              |                                                        |                          |                      |                                                                                                   |               |  |  |  |  |  |  |

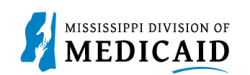

|                                                                                                    | Description          |  |  |  |  |  |  |  |
|----------------------------------------------------------------------------------------------------|----------------------|--|--|--|--|--|--|--|
| Confirm Professional Claim                                                                                                    |                      |  |  |  |  |  |  |  |
| Select Print Preview <b>before</b> you Confirm if you want to assure you view the claim as you entered it. After confirmation, Print Preview may reflect changes as the claim has been saved on the payer system. |                      |  |  |  |  |  |  |  |
| Claim Type Crossover Professional                                                                                                    |                      |  |  |  |  |  |  |  |
| Provider Information                                                                                                    |                      |  |  |  |  |  |  |  |
| Billing Provider ID                                                                                                    | ID Type NPI Name     |  |  |  |  |  |  |  |
| Taxonomy                                                                                                    |                      |  |  |  |  |  |  |  |
| Performing Provider ID                                                                                                    | ID Type Name         |  |  |  |  |  |  |  |
| Taxonomy                                                                                                    |                      |  |  |  |  |  |  |  |
| <b>Referring Provider ID</b>                                                                                                    | ID Type Name         |  |  |  |  |  |  |  |
| Taxonomy                                                                                                    |                      |  |  |  |  |  |  |  |
| Supervising Provider ID                                                                                                    | ID Type Name         |  |  |  |  |  |  |  |
| Taxonomy                                                                                                    |                      |  |  |  |  |  |  |  |
| Member Information                                                                                                    |                      |  |  |  |  |  |  |  |
| Member ID                                                                                                    | Member ID Gender     |  |  |  |  |  |  |  |
| Member                                                                                                    |                      |  |  |  |  |  |  |  |
| Birth Date                                                                                                    |                      |  |  |  |  |  |  |  |
| Address                                                                                                    |                      |  |  |  |  |  |  |  |
| Address Line 2                                                                                                    |                      |  |  |  |  |  |  |  |
| City                                                                                                    |                      |  |  |  |  |  |  |  |
| State                                                                                                    | Zip Code             |  |  |  |  |  |  |  |
| Claim Information                                                                                                    |                      |  |  |  |  |  |  |  |
| Date Type                                                                                                    | Date of Current      |  |  |  |  |  |  |  |
| Accident Related                                                                                                    | Admission Date       |  |  |  |  |  |  |  |
| Patient Number                                                                                                    | Authorization Number |  |  |  |  |  |  |  |
| Transport Certification                                                                                                    | No                   |  |  |  |  |  |  |  |
| Does the provider have a signature on file? No<br>Does the provider accept assignment for claim processing? No                                                                                                    |                      |  |  |  |  |  |  |  |
|                                                                                                    |                      |  |  |  |  |  |  |  |

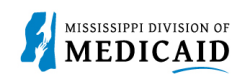

| Steps   | Description                                                                                                    |                                                      |                          |                |               |        |                      |             |                   |                                   |                   |                 |                              |
|---------|----------------------------------------------------------------------------------------------------|------------------------------------------------------|--------------------------|----------------|---------------|--------|----------------------|-------------|-------------------|-----------------------------------|-------------------|-----------------|------------------------------|
|         | Are benefits assigned to the provider by the patient or their authorized No<br>representative?<br>Does the provider have a signed statement from the patient releasing No<br>their medical information?                                                                                                    |                                                      |                          |                |               |        |                      |             |                   |                                   |                   |                 |                              |
|         | Mod                                                                                                    | CHOSED V                                             | ar Dotaile               |                |               |        |                      |             |                   |                                   |                   |                 |                              |
|         | Mea                                                                                                    |                                                      | er Details               | 0              |               |        | C0                   | insurance   | Amount \$0        | .00                               |                   |                 |                              |
|         |                                                                                                    | Ded                                                  | luctible Amount \$0.0    | 0              |               |        | Psychiatr            | ic Services | Amount \$0        | .00                               |                   |                 |                              |
|         |                                                                                                    | Medicare Payment Amount \$0.00 Medicare Payment Date |                          |                |               |        |                      |             |                   |                                   |                   |                 |                              |
|         |                                                                                                    |                                                      | Copay Amount \$0.0       | 0              |               |        |                      |             |                   |                                   |                   |                 |                              |
|         | Diag                                                                                                    | nosis Codos                                          |                          |                |               |        |                      |             |                   |                                   |                   | Expa            | nd All   <u>Collapse All</u> |
|         | Pleas                                                                                                    | e note that the                                      | 1st diagnosis entered i  | s considered   | i to be the p | princi | pal (primary) Diagno | osis Code.  |                   |                                   |                   |                 |                              |
|         |                                                                                                    | #                                                    | Diagn                    | osis Type      |               |        |                      |             | Dia               | agnosis Cod                       | e                 |                 |                              |
|         |                                                                                                    | 1                                                    | ICD                      | -10-CM         |               |        |                      |             | R071-CHES         | T PAIN ON B                       | REATHI            | NG              |                              |
|         | Othe                                                                                                    | r Insurance D                                        | Details                  |                |               |        |                      |             |                   |                                   |                   |                 | -                            |
|         | # Carrier Name                                                                                                    |                                                      |                          |                |               | Carr   | ier Code Group #     |             |                   | COB Payer Paid<br>Amount Remittan |                   | Remittance Date |                              |
|         | 1                                                                                                    | Claim Filing I                                       | ndicator: 'Health Mainte | nance Orga     | nization (HI  | MO) N  | 1edicare Risk'       |             |                   |                                   | I                 |                 |                              |
|         | 2                                                                                                    | test                                                 |                          |                | test          |        |                      | test        |                   |                                   | \$0.00 12/09/2022 |                 | 0 12/09/2022                 |
|         | Serv                                                                                                    | ice Details                                          |                          |                |               |        |                      |             |                   |                                   |                   | =               |                              |
|         | #                                                                                                    | From Da                                              | ate To Date              | Place<br>Servi | of El         | MG     | Procedure Code       | Mod         | Diag Code<br>Ptrs | Units                             | ;                 | EPSDT           | Charge Amount                |
|         | 1                                                                                                    | <u>1</u> 12/07/2022 12/08/2022                       |                          | 02             |               |        | 01232                | 1           |                   | 1.000 U                           | ) Unit            |                 | \$0.00                       |
|         | Attachments                                                                                                    |                                                      |                          |                |               |        |                      |             | +                 |                                   |                   |                 |                              |
|         |                                                                                                    | Back t                                               | to Step 1 Back to        | Step 2 E       | Back to Ste   | ер 3   | Print Preview        |             |                   |                                   | Cor               | nfirm Ca        | ncel                         |
|         |                                                                                                    |                                                      |                          |                |               | _      |                      |             |                   |                                   |                   |                 |                              |
| Step 24 | ep 24       The Portal returns the Submit Crossover Professional Claim: Confirmation page.         NOTE: The confirmation page displays. ALL Crossover claims go to a PENDING status to verify the EOMB.         NOTE: If the claim has an attachment with a not-specified transmission method then the Confirmation page has an Attachments Coversheet(s) button for the cover page.         NOTE: It is required to mail the attachment after submitting the claim when a not-specified value is selected for the transmission method.         Submit Crossover Professional Claim: Confirmation         Your Crossover Professional Claim was successfully submitted         The Claim ID is |                                                      |                          |                |               |        |                      |             |                   |                                   |                   |                 |                              |
|         |                                                                                                    |                                                      |                          |                |               |        |                      |             |                   | ?                                 |                   |                 |                              |
|         |                                                                                                    |                                                      |                          |                |               |        |                      |             |                   |                                   |                   |                 |                              |
|         |                                                                                                    |                                                      |                          |                |               |        |                      |             |                   |                                   |                   |                 |                              |
|         | Click Attachment Coversheet(s) to view the claim attachments coversheet(s).         Click Print Preview to view the claim details as they have been saved on the payer's system.         Click Copy to copy member or claim data.         Click New to submit a new claim.         Click View to view the details of the submitted claim.         Attachment Coversheet(s)         Print Preview       Copy         New       View                                                                                                    |                                                      |                          |                |               |        |                      |             |                   |                                   |                   |                 |                              |
|         |                                                                                                    |                                                      |                          |                |               |        |                      |             |                   |                                   |                   |                 |                              |

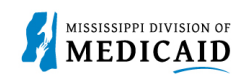

## **Change History**

The following change history log contains a record of changes made to this document:

| Version # | Published/<br>Revised | Author   | Section/Nature of Change                                                          |
|-----------|-----------------------|----------|-----------------------------------------------------------------------------------|
| 1.0       | 12/14/2022            | Gainwell | Initial publication                                                               |
| 1.1       | 06/02/2023            | Gainwell | Updated providers display to show CCO information based on CR1925.                |
| 1.2       | 12/06/2023            | Gainwell | Updated portal access to inactive providers date of termination based on CR 2278. |
| 1.3       | 4/19/2024             | Gainwell | Updated an image and some verbiage in steps 6, 14, 15,16, 17 and 20.              |